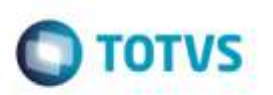

## Aprovar Documento de Frete com Geração de Fatura

| Produto  | : | Microsiga Protheus® SIGAGFE, Gestão de Frete Embarcador 11.5 |                    |   |          |
|----------|---|--------------------------------------------------------------|--------------------|---|----------|
| Chamado  | : | TQNFW0                                                       | Data da publicação | : | 25/09/14 |
| País(es) | : | Todos                                                        | Banco(s) de Dados  | : | Todos    |

Efetuada alteração na rotina de **Digitação Documento de Frete** (**GFEA065**), para que ao aprovar um Documento de Frete no qual a transportadora esteja parametrizada para gerar "Fatura avulsa", o processo seja finalizado com sucesso.

Para viabilizar essa melhoria, é necessário aplicar o pacote de atualizações (Patch) deste chamado.

## Procedimento para Utilização

1. Em Gestão de Frete Embarcador (SIGAGFE), acesse Movimentação > Doc. Frete/Faturas > Documento de Frete.

Crie um Documento de Frete e relacione a uma transportadora que esteja configurada para gerar "Fatura automaticamente".

Gere o Documento de Frete de forma que seja enviado para "Aprovação manual".

2. Acesse Movimentação > Auditoria de Frete > Aprovar Doc. Frete.

Aprove o Documento de Frete.

## Informações Técnicas

| Tabelas Utilizadas    | GW3 - Documento de Frete<br>GW6 - Fatura de Frete |
|-----------------------|---------------------------------------------------|
| Rotinas Envolvidas    | GFEA065 - Digitação Doc. Frete                    |
| Sistemas Operacionais | Windows/Linux                                     |

Ó